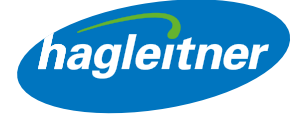

# Webový obchod Hagleitner

Manuál pro funkce webového obchodu

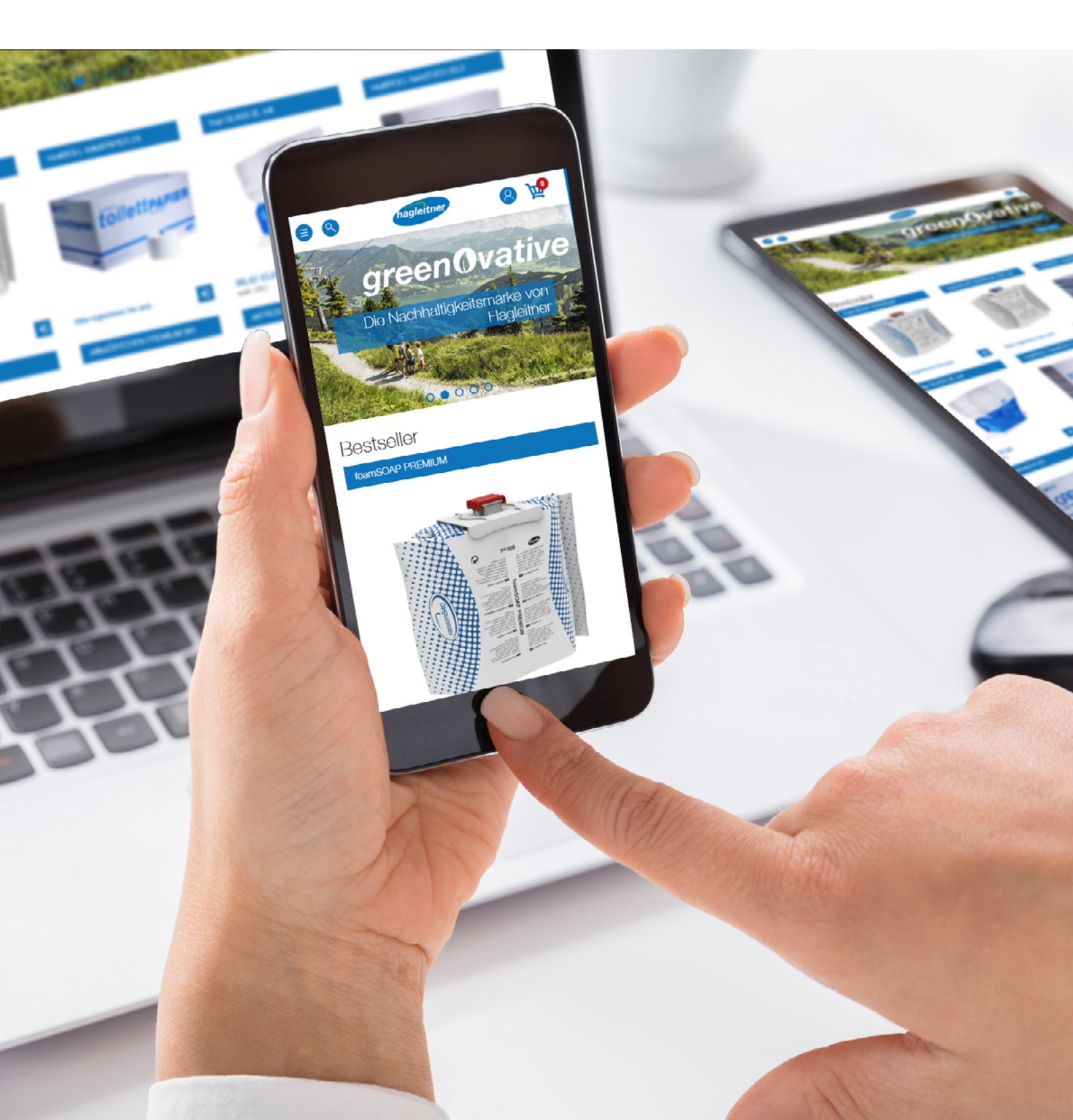

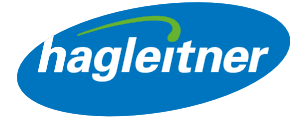

# Obsah

| Ĵvod do účtu ve webovém obchodě                                              |   |  |  |
|------------------------------------------------------------------------------|---|--|--|
| 1. Jak se přihlásím jako existující uživatel?                                | 4 |  |  |
| 2. Jak vytvořím nového uživatele?                                            |   |  |  |
| 3. Jak mohu obnovit svoje heslo?                                             | 6 |  |  |
| 4. Jak mohu zaregistrovat svoji firmu?                                       |   |  |  |
| 5. Jak mohu přepínat mezi lokalitami, resp. jednotlivými odběrateli?         |   |  |  |
| Objednávky                                                                   |   |  |  |
| 1. Jak mohu rychle doobjednat výrobky?                                       |   |  |  |
| 2. Kde najdu datové listy výrobků, bezpečnostní listy, atesty a certifikáty? |   |  |  |
| 3. Jak si mohu hromadně stáhnout datové listy?                               |   |  |  |
| 4. Kde si mohu prohlédnout nevyřízené objednávky?                            |   |  |  |
| 5. Kde si mohu prohlédnout zaplacené faktury a obdržené dobropisy?           |   |  |  |
| 6. Jak mohu vytvořit hodnocení již zakoupených výrobků?                      |   |  |  |
| Kontaktní osoba                                                              |   |  |  |

| 1. Jak mohu do účtu založit nové zaměstnance/zaměstnankyně? | 19 |
|-------------------------------------------------------------|----|
| 2. Jak mohu z účtu odstranit zaměstnance/zaměstnankyně?     | 20 |
| 3. Jak mohu v účtu upravovat zaměstnance/zaměstnankyně?     | 20 |

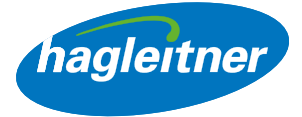

# Úvod do účtu ve webovém obchodě

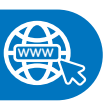

https://shop.hagleitner.com

- Do prohlížeče zadejte odkaz: https://shop.hagleitner.com
- Přijměte cookies
- Klikněte na "Registrace/přihlášení"

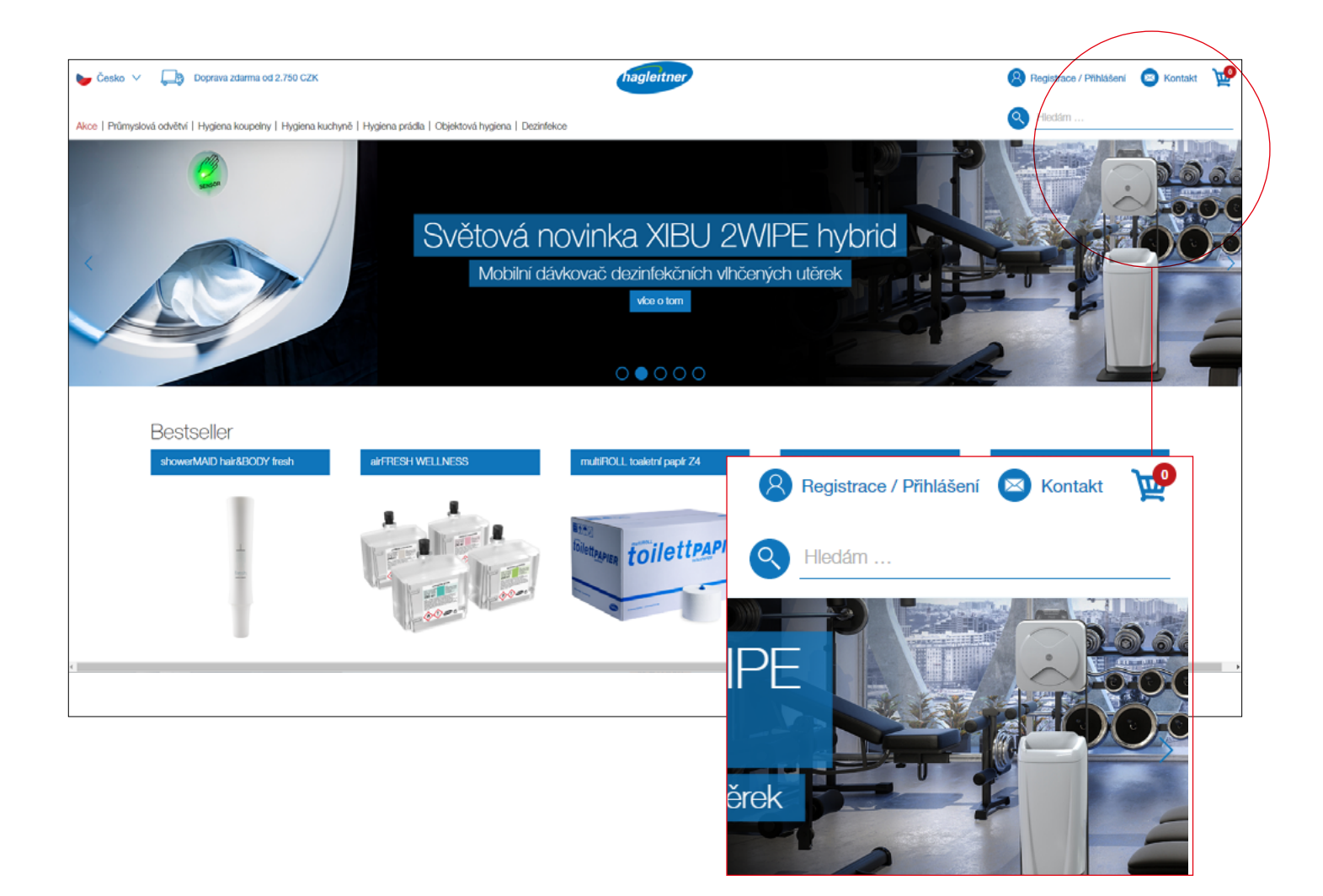

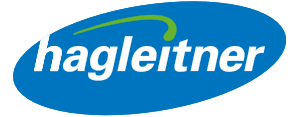

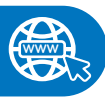

https://youtu.be/iZo-xM0DJGk

- 1. Jak se přihlásím jako existující uživatel?
- Vyplňte e-mailovou adresu a heslo
- Zadání potvrdte kliknutím na "Přihlásit"

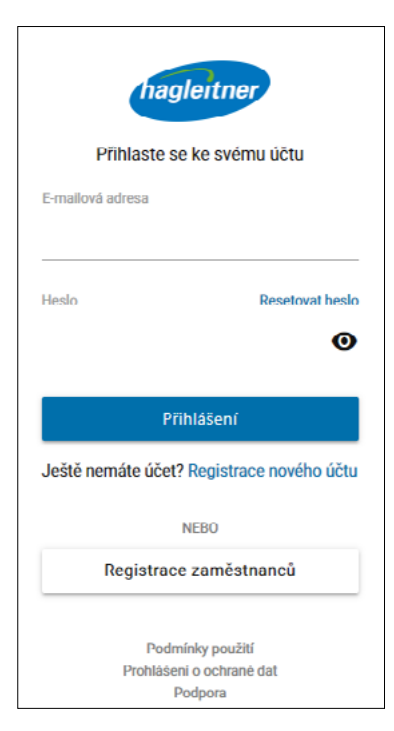

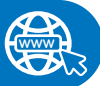

## https://youtu.be/2njgklpGmyk

## 2. Jak vytvořím nového uživatele?

- Klikněte na "Zaregistrujte se pro vytvoření nového účtu"
- Určete e-mailovou adresu a heslo
- **Upozornění:** Heslo musí obsahovat velká a malá písmena, jeden speciální znak a jednu číslici. Minimální délka hesla je 8 znaků

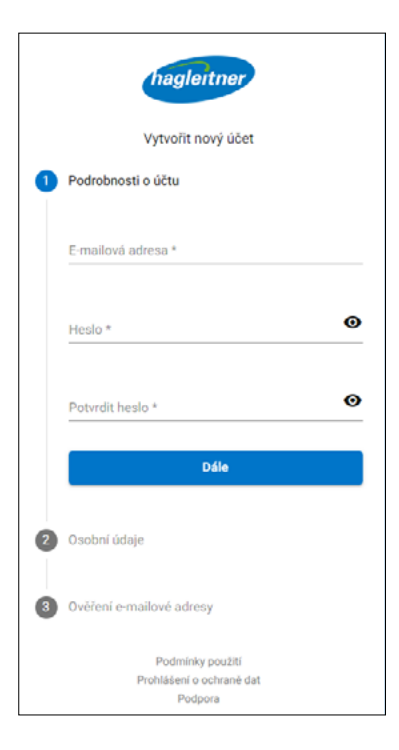

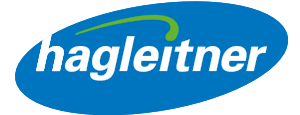

- Vyplňte jméno a příjmení
- **Upozornění:** Jazyk se automaticky nastaví podle jazyka prohlížeče
- Přijměte Podmínky používání a Prohlášení o ochraně osobních údajů
- Dokončete registraci

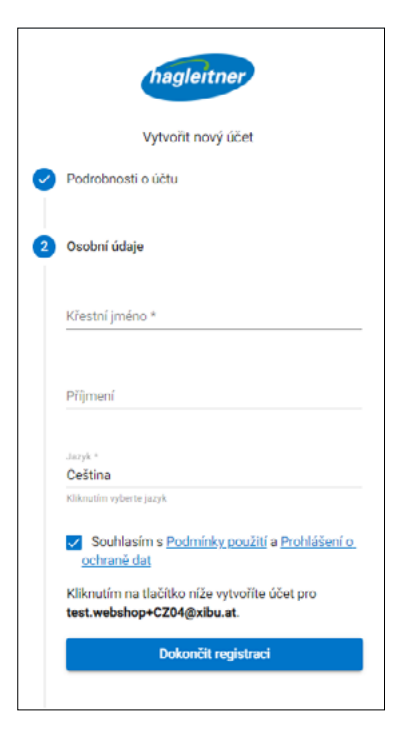

- Poté obdržíte e-mail. Registraci uživatele dokončíte kliknutím na "Ověřit e-mail"
- Poté se můžete přihlásit

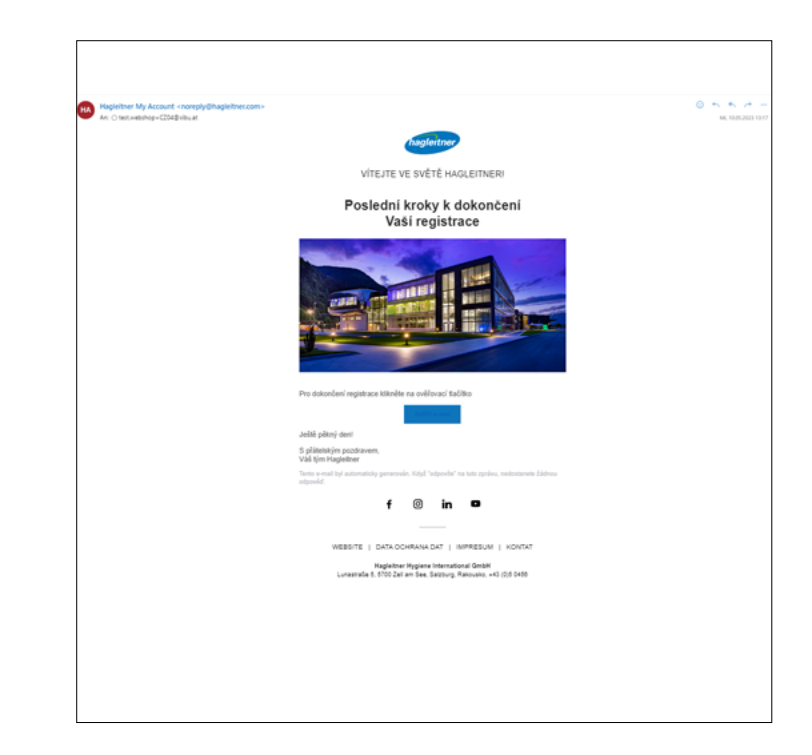

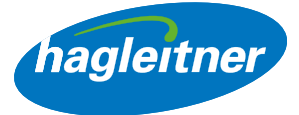

## 3. Jak mohu obnovit svoje heslo?

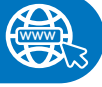

## https://youtu.be/yNKD0\_oY2\_M

 Heslo obnovíte kliknutím na "Obnovit heslo"

| hagleitner                                                                      |                                                                                       |  |  |
|---------------------------------------------------------------------------------|---------------------------------------------------------------------------------------|--|--|
| Přihlaste se ke svému účtu                                                      |                                                                                       |  |  |
| E-mailová adresa                                                                |                                                                                       |  |  |
|                                                                                 |                                                                                       |  |  |
| Heslo                                                                           | Resetovat heslo                                                                       |  |  |
|                                                                                 | 0                                                                                     |  |  |
|                                                                                 |                                                                                       |  |  |
| Přił                                                                            | hlášení                                                                               |  |  |
|                                                                                 |                                                                                       |  |  |
| Ještě nemáte účet?                                                              | Registrace nového účtu                                                                |  |  |
| Ještě nemáte účet?                                                              | Registrace nového účtu<br>IEBO                                                        |  |  |
| Ještě nemáte účet?<br>N<br>Registrace                                           | Registrace nového účtu<br>IEBO<br>zaměstnanců                                         |  |  |
| Ještě nemáte účet?                                                              | Registrace nového účtu<br>IEBO<br>zaměstnanců                                         |  |  |
| Ještě nemáte účet?<br>N<br>Registrace<br>Podmí                                  | Registrace nového účtu<br>IEBO<br>zaměstnanců                                         |  |  |
| Ještě nemáte účet?<br>N<br>Registrace<br>Prohlášení<br>Prohlášení<br>Prohlášení | Registrace nového účtu<br>IEBO<br>zaměstnanců<br>nky použití<br>ochraně dat<br>odpora |  |  |

- Zadejte e-mailovou adresu
- Klikněte na "Dále"

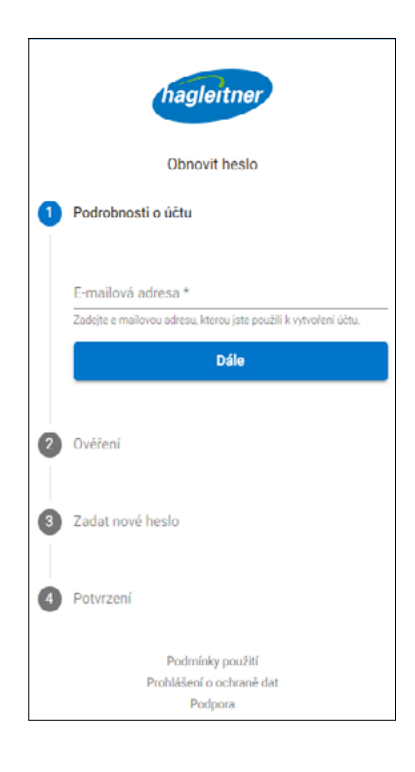

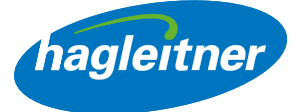

 Obdržíte e-mail s kódem pro obnovení hesla

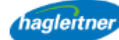

#### Forgot your password?

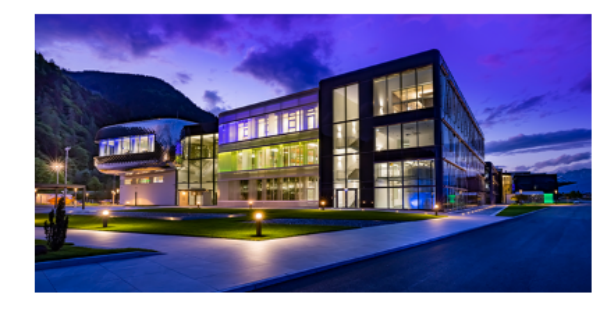

Nemějte starosti - to se může stát! Zde je Váš kód pro úspěšné obnovení hesla.

Kód pro resetování hesla: XM4PD4

Pokud máte potíže s obnovou svého hesla, obraťte se na: E-Mail: support@hagleitner.com

S přátelským pozdravem, Váš tým Hagleitner

Tento e-mail byl automaticky generován. Pokud jste "odpověděli" na tuto zprávu, nebodržíte žádnou odpověď.

• Kód napište do příslušného políčka

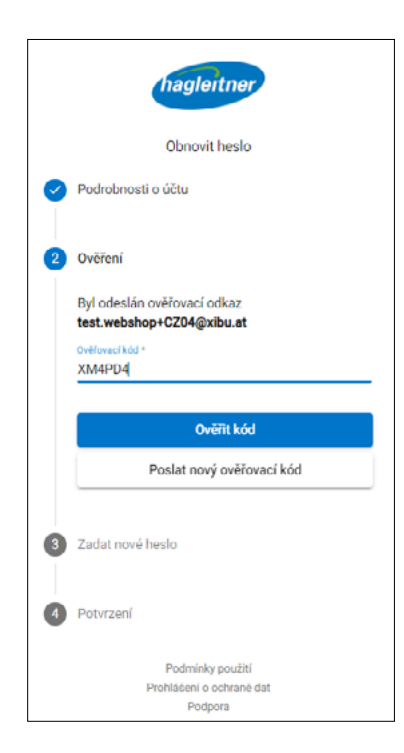

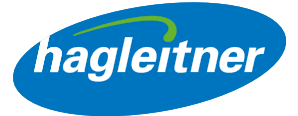

- Zadejte nové heslo
- **Upozornění:** Heslo musí obsahovat velká a malá písmena, jeden speciální znak a jednu číslici. Minimální délka hesla je 8 znaků

|          | Obnovit heslo                                |   |
|----------|----------------------------------------------|---|
| Podro    | obnosti o účtu                               |   |
| Ověře    | ení                                          |   |
| 3 Zadat  | t nové heslo                                 |   |
| Prosir   | m, zadejte nové heslo                        |   |
| Heslo *  |                                              | e |
| Potvrdit | t hesio *<br>•                               | C |
|          | Nastavit heslo                               |   |
| 4 Potvr  | zení                                         |   |
|          | Barbart Int                                  |   |
|          | Podmínky použití<br>Prohlášení o ochraně dat |   |

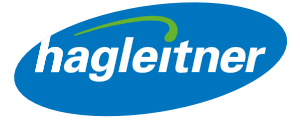

## 4. Jak mohu zaregistrovat svoji firmu?

- Předpokladem pro vytvoření firemního účtu je uživatel. Přihlaste se svým uživatelským účtem nebo provedte registraci nového uživatele podle popisu v bodech 1 a 2.
- Klikněte na "Vytvořit firemní účet"

| Česko 🗸 🛄 Doprava zdarma od 2.750 GZK                  |                                         |                      | hagleitner                                                                                            |               | 0                | Maj üčet 💿 Kontakt 🙀 |
|--------------------------------------------------------|-----------------------------------------|----------------------|----------------------------------------------------------------------------------------------------|---------------|------------------|----------------------|
| se   Prümyslová odvětví   Hygiena koupelny   Hygiena k | uchynă   Hygiena prádla   Objektová hyj | gierna   Dezinteikce |                                                                                                    |               | 🔍 Hiddim         |                      |
| HER TOIlettPA                                          | PIER                                    | gree                 | en Ova<br>Iná a certifikovaná hygienicko<br>ryrí sa suzdnik                                           | a tive        |                  |                      |
| Bestse<br>stowork                                      | eller<br>ND hait8009 Inah               | HIFFESH WELLNESS     | eo uzivatele eneri na o ahopu johi registrována z<br>aim, provede registraci firmy, abyste mohl/a vyr | ládná<br>ALIN | hup GLASS XL rol |                      |
| Presiles, care                                         | patrigen san                            | ndar, zanglanga a    | Proder, zamjebruje so                                                                                 | 356,13 CZK    | 2 706,65 CZK     |                      |

• Vyplňte formulář s údaji své firmy

| ► Čoško 🗸 🕞 Doprava zdarma od 2.750 CZK                                                                        | Inag                                                                              | gleitner                                               | 🛞 Mûj účet 🛛 💩 Kontakt 🛛 👷 |
|----------------------------------------------------------------------------------------------------|-----------------------------------------------------------------------------------|--------------------------------------------------------|----------------------------|
| Akce   Prümyslová odvětví   Hygiena koupelny   Hygiena kuchyně   H                                             | ygiena prádla   Objektová hygiena   Dezintekce                                    |                                                        | Nodám                      |
| Kontaktní údaje<br>Přislovací enal :<br>test.webshop+C231@xbu.at                                               |                                                                                   | Firemní údaje<br>Stanijí zikaznik č.                   |                            |
| Oslovant."<br>Paní                                                                                             | •                                                                                 | Názov společnosti:"<br>Musterfirma                     |                            |
| Jméno:<br>Toet                                                                                                 |                                                                                   | Adrosa:*<br>Musterstraße 1                             |                            |
| Pfimen:<br>Krapf                                                                                               |                                                                                   | PSC.*<br>10000                                         |                            |
| Kontaktni e-mail :*<br>test.webshop+testcz31@xbu.at                                                            |                                                                                   | Mosto:<br>Praha 10-Vršovice                            |                            |
| Kontaktri telefonini časlo :<br>Zadejte prostim telefonini čitslo be<br>Konstalanji auditimi telefonini čitslo | z specifinich znale).                                                             | toet, wobshop +toetc231@xbu.at                         |                            |
| Zadejte prostmi teletorni čislo be                                                                             | z speciálních znaků.                                                              | Zadajto prosilm teleformi čtelo bez speciálních znaků. |                            |
| kuchynő                                                                                                    | ۵                                                                                 | Hotel Gami                                             |                            |
|                                                                                                    |                                                                                   | 000<br>1004                                            |                            |
|                                                                                                    |                                                                                   | 0000000                                                |                            |
| Pihidait so k odbāru novsketeru                                                                                | Vždy budete dobře informování o nových výrobcích, aktuálních akcich a událostech. | Ano, soznámila) jsom so s VOP a přijímám jo.*          |                            |

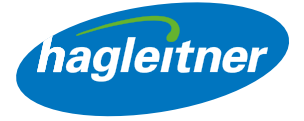

• **Upozornění:** U políčka "PSČ" se otevře rozbalovací menu. Zde musíte vybrat své poštovní směrovací číslo – políčko "Město" se pak vyplní automaticky.

| PSČ:*                    |  |
|--------------------------|--|
| 100                      |  |
| 10000 Praha 10-Malešice  |  |
| 10000 Praha 10-Strašnice |  |
| 10000 Praha 10-Vinohrady |  |
| 10000 Praha 10-Vršovice  |  |
| 10000 Praha 10-Žižkov    |  |
|                          |  |
|                          |  |
|                          |  |

• Pokud byla registrace vaší firmy úspěšná, zobrazí se políčko se zeleným háčkem.

| růmyslová ochňtví   Hygiena koupeitry   Hygiena kuchyně   Hygiena práctia   Objektová hygiena   Dozinšekce                                 |       |                                                                                                    | Hactim |
|----------------------------------------------------------------------------------------------------|-------|----------------------------------------------------------------------------------------------------|--------|
| Kontaktní údaje<br>Příhlačovací email.<br>1951: wodelhog+4C231 (titudou at                                                                 | 5     | Firemní údaje<br>stvajíst zákazník č.                                                                |        |
| Odovenič*<br>  Pani                                                                                                    |       | ázev apolečnosti:*<br>Mustorfirma                                                                    |        |
| Jména:<br>Teat                                                                                                    | /     | droca.*<br>Mustorstraße 1                                                                            |        |
| Pf(meni.<br>Krapt                                                                                                    |       | ső:*<br>10000                                                                                        |        |
| Kontaktri e-mail.*<br>tost.wobshop+tostcz316kdu.at<br>Kontaktri faleforni čislo :<br>Zadajlu prosim teleforni čislo baz spocklinich znaků. | ©     | Koso:<br>Padra 10. Włośca<br>su at                                                                   |        |
| Kontaktní mobilní telefonní číslo :<br>Zorilajka proslin telefonní číslo baz spaciálních znaleň.                                           |       | uluion (zernő, předvatba, č.); <sup>2</sup><br>Zadajte prosim teleforní čtelo bez speciálních znaků. |        |
| Foldma*<br>Kastlynd                                                                                                    | s<br> | kupins zikozniků:"<br>Hotel Gami                                                                     |        |
|                                                                                                    |       | ιδ:<br>Σο*                                                                                           |        |
|                                                                                                    |       | 0000000                                                                                              |        |

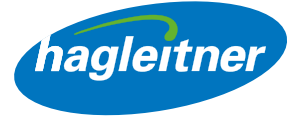

• Pak budete přesměrováni na stránku, které vaši registraci písemně potvrdí.

Registrace Vaše registrace byla úspěšná! Počas tohto procesu nie je k dispozícii online obchod. Tím je Vám Hagleitner Shop k dispozici. Těšíme se, až vás přivtiárne jsko našeho zákazníka. Váš tým Hagleitner

- Registraci vaší firmy ověří pracovníci centrály a během jednoho pracovního dne ji schválí.
   Od této chvíle vám bude webový obchod Hagleitner k dispozici v plném rozsahu včetně vašich osobně sjednaných podmínek.
- **Upozornění:** Pokud byste chtěli zaregistrovat pro webový obchod další lokalitu, můžete k tomu rovněž využít funkci "Vytvořit firemní účet".

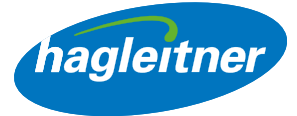

5. Jak mohu přepínat mezi lokalitami, resp. jednotlivými odběrateli?

#### https://youtu.be/iZo-xM0DJGk

- V případě více lokalit vyberte požadovaný subjekt
- Účet lokality, ve kterém se právě nacházíte, vidíte vpravo nahoře vedle políčka kontaktu, a poznáte to také podle odpovídajícího pozdravu
- **Upozornění**: Pod "Lokality" můžete také později přepínat mezi lokalitami, resp. jednotlivými odběrateli

 Kliknutím na "Můj účet" se dostanete do účtu jednotlivého odběratele

| A hagleitner                                                             | × |
|--------------------------------------------------------------------------|---|
| Vyberte požadované umístění                                              |   |
| Musterunternehmen (2001331)<br>• 10000 Praha 10-Malešice, musterstraße 1 |   |
| Musterunternehmen (2001331)<br>🤟 10000 Praha 10-Malešice, musterstraße 1 |   |
| DUMMYKUNDE (10964)<br>• 10000 Praha 10-Malešice, musterstraße 1          |   |
| <ul> <li>Vytvořit firemní účet</li> </ul>                                |   |
| - Logout                                                                 |   |
|                                                                          |   |
|                                                                          |   |
|                                                                          |   |

| hagleitner                                | × |
|-------------------------------------------|---|
| Vîtejte v shopu Hagleitner, DUMMYKUNDE.   |   |
| 8 Můj účet                                |   |
| 👤 Lokalita                                | 7 |
| <ul> <li>Vytvořit firemní účet</li> </ul> |   |
| - Logout                                  |   |
|                                           |   |
|                                           |   |
|                                           |   |

| hagleitner                              | × |
|-----------------------------------------|---|
| Vitejte v shopu Hagleitner, DUMMYKUNDE. |   |
| 8 Műj účet                              |   |
| 👤 Lokalita                              | • |
| +) Vytvořit firemní účet                |   |
| +) Logout                               |   |
|                                         |   |
|                                         |   |
|                                         |   |

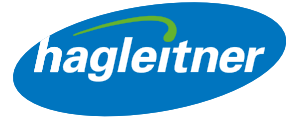

## Objednávky

- Kde mohu vytvářet dodatečné objednávky, zobrazit si objednávky a faktury a načíst si datové listy?
- Můj účet Objednávky

| Můj účet<br>Objednávky, faktury, dobropisy a dalš | K                                                                                                    |                                                                                |
|---------------------------------------------------|----------------------------------------------------------------------------------------------------|--------------------------------------------------------------------------------|
| Můj účet                                          | Objednávky                                                                                                    | Kontaktní osoba                                                                |
| Objednávky                                        | Chcete získat přístup ke svým objednávkám, prohlížet a tisknout faktury nebo                                                     | Tuto možnost použijte, pokud v shopu Hagleitner nakupuje více lidí. Zde můžete |
| Rychlé objednání                                  | vyvolat nákupní statistiky. K tóto funkci máto přístup běhom jednoho pracovního<br>dne po zadání objednávky.                     | spravovat své stávající kontakty nebo přidat nové kontakty.                    |
| Otevřené objednávky                               | Pokračujte k objednávkám                                                                                                    | Přejděte na kontaktní osoby                                                    |
| Faktury                                           |                                                                                                    |                                                                                |
| Statistika nákupů                                 | Kmenová data                                                                                                    |                                                                                |
| Kmenová data                                      | Zde zkontrolujte svá uložená data. Chcete přidávat nebo aktualizovat? Rádi vám                                                   |                                                                                |
| Kontaktní osoba                                   | pomůžeme. Kontaktujte nás kliknutím na modré pole vpravo dole a dejte nám<br>vědět vaše požadavky. To pro vás okarnžitě změníme. |                                                                                |
| Logout                                            | Pokračujte ke svým knenovým datům                                                                                                |                                                                                |
| Vaše kontaktní osoba<br>—— Herr NF Sartorisová    |                                                                                                    |                                                                                |

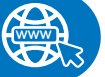

#### https://youtu.be/navS6mCS0Eo

## 1. Jak mohu rychle doobjednat výrobky?

- Můj účet Objednávky Rychlá objednávka
- Klikněte na "Objednávky" a "Rychlá objednávka"
- Zde najdu výrobky, které jsem si zakoupil(a) přes některý z prodejních kanálů Hagleitner (hygienický poradce, telefon, e-mail, aplikace, webový obchod)
- Tyto výrobky lze doobjednávat horizontálně nebo vertikálně
- V liště rychlých objednávek lze také vyhledávat výrobky. K tomu se do políčka vedle "Hledat" zadá název výrobku nebo číslo výrobku
- Pokud výrobek nebyl ještě nikdy objednán, lze jej také vyhledat přes vyhledávání v e-shopu v záhlaví a pomocí "+" vložit do košíku

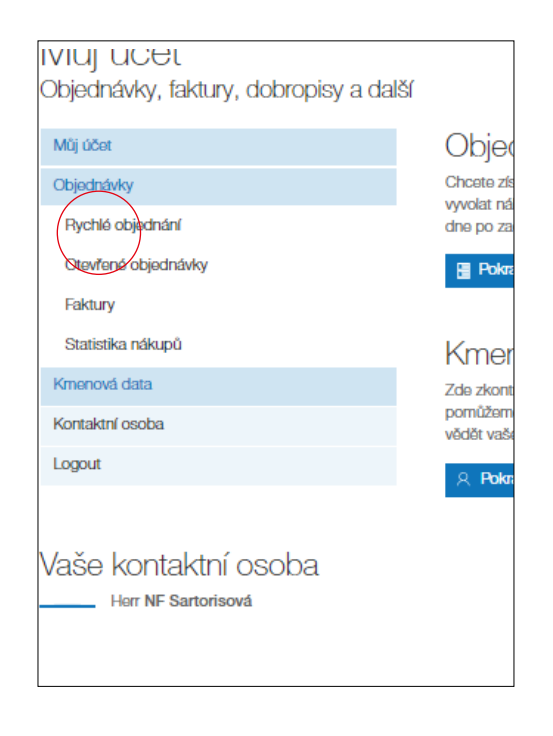

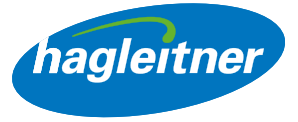

## • Horizontální doobjednávání:

Pokud chci objednat 1 výrobek, zadám do políčka pro množství požadovaný počet a kliknu na ikonu nákupního košíku

| Doprava zdarma o       | od 2.750 GZK                                         |                                                                            |              | hagleitne       |                |       |           |                         |                          | SUNDE 💿 Kontakt 🍹 |
|------------------------|------------------------------------------------------|----------------------------------------------------------------------------|--------------|-----------------|----------------|-------|-----------|-------------------------|--------------------------|-------------------|
| Akce   Průmyslová odvě | tví   Hygiona koupelny   Hygiona kuchyně   Hygiona ; | prádla   Objektová hygiena   Dezinfekce                                    |              |                 |                |       |           |                         | Q Hiedám                 |                   |
|                        | Můj účet<br>Rychlé objednání                         |                                                                            |              |                 |                |       |           |                         |                          |                   |
|                        | Mûj ûčet                                             |                                                                            |              |                 |                |       | List toch | hnických údlajů výrobku | Bezpečnostní datový list |                   |
|                        | Objednávky                                           | Zobraz záznamů 10                                                          | 1            |                 |                |       | PDP       | 1-84                    | dat:                     |                   |
|                        | Rychlé objednání<br>Otovřené objednávky              | Název produktu                                                             | Datum posled | ní objednávky a | objednané množ | Eství |           |                         | Katalogové listy         |                   |
|                        | Faktury                                              |                                                                            | 5. 8. 2021   |                 |                |       |           |                         |                          |                   |
|                        | Statistika nákupů                                    | carpotPRO ECO<br>Cisticí prostředek na                                     | 0            | 0               | 0              | 0     | 0         | 0 😿                     |                          |                   |
|                        | Kmenová data                                         | grilBLITZ                                                                  |              |                 |                | _     |           |                         |                          |                   |
|                        | Kontaktril osoba                                     | Čisticí prostředek na gr<br>1 kg                                           | ril- O       | 0               | 0              | 0     | 0         | 0 🖉                     | <u> </u>                 |                   |
|                        | to grow                                              | havon PERFECT<br>Univerzähl praci<br>prostřodok - 15 kg                    | 0            | 0               | 0              | 0     | 0         | 0 ¥                     |                          |                   |
|                        |                                                      | havon ULTRA<br>Univerzőiní prací<br>prostředek - 18 kg                     | 1            | 0               | 0              | 0     | 0         | 0 ¥                     |                          |                   |
|                        |                                                      | hygionicPLUS<br>Rychlå dezinfekce<br>pfipravenå k použití - 1              | 0<br>kg      | 0               | 0              | 0     | 0         | 0 🖌                     |                          |                   |
|                        |                                                      | multiROLL papirová<br>ručníky X2.2<br>Papirová ručníky                     | 0            | 0               | 0              | 0     | 0         | 0 🖌                     |                          |                   |
|                        |                                                      | niroGLANZ<br>Čisticí prostředek na<br>nerazovou ocel - 0.8 kj              | 1            | 0               | 0              | 0     | 0         | 9 ¥                     |                          |                   |
|                        |                                                      | XIBU FOAM hybrid<br>bezdotykový ddvkovač<br>pěnového mýdla – WH<br>- white | ITTE 0       | 0               | 0              | 0     | 0         | <b>N</b>                |                          |                   |

| Název produktu                   | Datum posledn | Datum poslední objednávky a objednané množství |   |   |   |  |  |
|----------------------------------|---------------|------------------------------------------------|---|---|---|--|--|
| carpetPRO ECO                    | 5. 8. 2021    |                                                |   |   |   |  |  |
| Cistící prostředek na<br>koberce | 0             | 0                                              | 0 | 0 | 0 |  |  |

• Výrobek se vloží do košíku

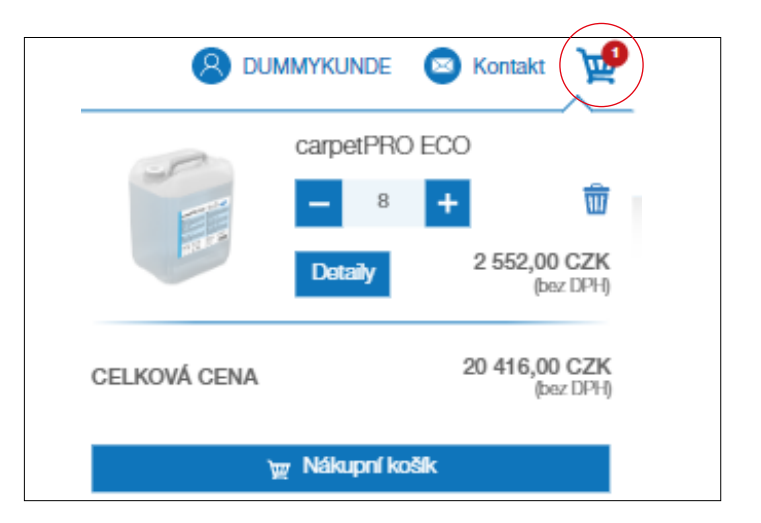

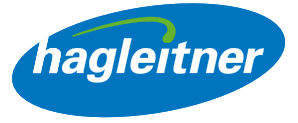

## • Vertikální doobjednávání (a):

Pokud chci objednat více výrobků, zadám do každého řádku výrobku požadovaný počet a kliknu na ikonu nákupního košíku úplně dole. Výrobky se vloží do košíku

| l Prámyslová odvětví l Hygiena koupelny l Hygiena kuchyně l H | Hygiena prádla   Objektová Hygiena   Dezintekce                                |              |                   |                        |        |                |                         | liedám                   |  |
|---------------------------------------------------------------|--------------------------------------------------------------------------------|--------------|-------------------|------------------------|--------|----------------|-------------------------|--------------------------|--|
| Můj účet<br>Rychlé objednání                                  |                                                                                |              |                   |                        |        |                |                         |                          |  |
| Műj účot                                                      |                                                                                |              |                   |                        |        | List to        | chnických údajů výrobku | Bazpočnostní datový list |  |
| Objodnávky                                                    | Zobraz záznamů 10 🔽                                                            |              |                   |                        |        |                | Hk                      | dat:                     |  |
| Rychló objodnání                                              | Názov proviskou                                                                | Datum poelod | ní obiodnávky a   | obiodnanó množ         | hemul  | Kamloonul linu |                         |                          |  |
| Otovťonú objodnávky                                           | Naziv produkta                                                                 | 5.8.2021     | in objectionity a | Colorenter to Thirtice | 10111  |                |                         | Ratalogovo libty         |  |
| Faktury                                                       | carpetPRO ECO                                                                  | 0.0.101      |                   |                        |        |                |                         |                          |  |
| Statistika ndikupů                                            | Cistic/ prostřodok na<br>koberce                                               | 0            | 0                 | 0                      | 0      | 0              | ○ ¥                     |                          |  |
| Kmonová data                                                  | grilELITZ                                                                      |              |                   |                        |        |                |                         |                          |  |
| Kontaktní osoba                                               | Čisticí prostředek na gril -<br>1 kg                                           | 0            | 0                 | 0                      | 0      | 0              | 0 🗶                     |                          |  |
| Logout                                                        | havon PERFECT<br>Univerzalini praci<br>prostředek - 15 kg                      | 0            | 0                 | 0                      | 0      | 0              | 0 🗶                     |                          |  |
|                                                               | havon ULTRA<br>Univerzální prací<br>prostřadek - 18 kg                         | 4            | 0                 | 0                      | 0      | 0              | <b>x</b> 0              |                          |  |
|                                                               | hygionicPLUS<br>Pychlá dozinfokco<br>připrovená k použití - 1 kg               | 0            | 0                 | 0                      | 0      | 0              | 0 🗶                     |                          |  |
|                                                               | multiROLL popłové<br>ručniky X2.2<br>Popłové ručniky                           | 0            | 0                 | 0                      | 0      | 0              | <b>x</b> 0              |                          |  |
|                                                               | niroGLANZ<br>Čisticí prostřadak na<br>nerezovou ocel - 0,8 kg                  | 1            | 0                 | 0                      | 0      | 0              | र् <u>ष</u> ०           |                          |  |
|                                                               | XIBU FCIAM hybrid<br>bozdotykowý dávkovač<br>pônováho mýdla – WHITE<br>- white | 0            | 0                 | 0                      | 0      | 0              | 0 🕱                     |                          |  |
|                                                               |                                                                                | ्रम्         | ेल                | ्रेष्ट                 | ) प्रा | ्रेष्ट         | ्रम                     | ځ 🕹                      |  |

## • Vertikální doobjednávání (b):

Pokud chci kompletně doobjednat předchozí objednávku, kliknu ve sloupci požadovaného data na nákupní košík

| Můj účet            |                                                                               |               |                 |                    |   | List teo | chnických údajů výrobku | Bezpečnostní datový list |
|---------------------|-------------------------------------------------------------------------------|---------------|-----------------|--------------------|---|----------|-------------------------|--------------------------|
| Objednávky          | Zobraz záznamů 10 🔽                                                           |               |                 |                    |   |          | Hlo                     | dat:                     |
| Rychlé objednání    | Nézou produktu                                                                | Datum poelode | a obiododulou a | obladnané množet   | đ |          |                         | Katalogouć listu         |
| Otovřonó objodnávky | Nazev produktu                                                                | Datum posiedi | li objednavky a | i objednane mnozst | n |          |                         | Ratalogove listy         |
| Faktury             | armat/000 E00                                                                 | 5. 8. 2UZ I   |                 |                    |   |          |                         |                          |
| Statistika nákupů   | Cisticí prostředek na                                                         | 0             | 0               | 0                  | 0 | 0        | 0 👿                     |                          |
| (monová data        | koberce                                                                       |               |                 |                    |   |          |                         |                          |
| Kontaktní osoba     | grilBLITZ<br>Čisticí prostředek na gril -                                     | 0             | 0               | 0                  | 0 | 0        | 0 \                     |                          |
| ogout               | 1 kg                                                                          |               |                 |                    |   |          |                         |                          |
|                     | havon PERFECT<br>Univerzální prací<br>prostředek - 15 kg                      | 0             | 0               | 0                  | 0 | 0        | <del>بير</del> 0        |                          |
|                     | havon ULTRA<br>Univerzální prací<br>prostřodok - 18 kg                        | 1             | 0               | 0                  | 0 | 0        | <b>W</b> 0              |                          |
|                     | hygienicPLUS<br>Rychlá dozintokco<br>připravoná k použití - 1 kg              | 0             | 0               | 0                  | 0 | 0        | <u>भ</u> 0              |                          |
|                     | multiROLL papirově<br>ručníky X2.2<br>Papírové ručníky                        | 0             | 0               | 0                  | 0 | 0        | <b>0</b> जि             |                          |
|                     | niroGLANZ<br>Čisticí prostřodok na<br>nerezovou ocel - 0,8 kg                 | 1             | 0               | 0                  | 0 | 0        | 0 \ <u>₩</u>            |                          |
|                     | XIBU FOAM hybrid<br>bezdotykový dávkovač<br>pěnového mýdla – WHITE<br>- white | 0             | 0               | 0                  | 0 | 0        | 0 ¥                     |                          |
|                     |                                                                               | ۲             | 産               | ì                  | ì | ۲        | ١                       | ۍ 🕹                      |

shop.hagleitner.com

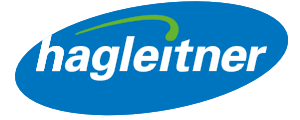

- **Upozornění:** Výrobky, které jsou součástí dohody o provedení práce, se nefakturují. Při objednávkách nad 100 eur se neplatí náklady na dopravu
- 2. Kde najdu datové listy výrobků, bezpečnostní listy, atesty a certifikáty?
- Můj účet Objednávky Rychlá objednávka

#### https://youtu.be/ABpU8\_9YxkQ

- Klikněte na "Objednávky" a "Rychlá objednávka"
- Zde najdu datové listy výrobků a bezpečnostní listy k již zakoupeným výrobkům.
   Lze je stahovat jednotlivě nebo hromadně.
- **Jednotlivé stahování datových listů:** Klikněte na modrou ikonu PDF pro datový list výrobku. Klikněte na červenou ikonu PDF pro bezpečnostní list

| Název produktu                                    | Datum poslední  | Datum poslední objednávky a objednané množství |   |   |   |   |  |  |
|---------------------------------------------------|-----------------|------------------------------------------------|---|---|---|---|--|--|
| carpetPRO ECO<br>Cistící prostředek na<br>koberce | 5. 8. 2021<br>0 | 0                                              | 0 | 0 | 0 | ¥ |  |  |

## 3. Jak si mohu hromadně stáhnout datové listy?

- Klikněte na modrý symbol stažení pro datové listy výrobků
- Klikněte na červený symbol stažení pro bezpečnostní listy
- Stáhne se soubor ZIP se všemi datovými listy

| Rychlé objednání    |                                                                  |              |                   |                 |       | -        |                        | -                        |
|---------------------|------------------------------------------------------------------|--------------|-------------------|-----------------|-------|----------|------------------------|--------------------------|
| Môj účut            |                                                                  |              |                   |                 |       | List too | hnických údajů výrobku | Bezpečnostní datový list |
| Objednávky          | Zobraz záznamů 10 🔳                                              |              |                   |                 |       |          | H                      | edat:                    |
| Rychló objednání    | Názov produktu                                                   | Datum poeled | n obiothtular a   | histored mes    | hatud |          |                        | Katalonoué listu         |
| Otovřené objednávky | Hazer productu                                                   | E 0 0001     | ni objednavký a v | Ageonare milita | atti  |          |                        | Natalogove inty          |
| Faktury             | carrierPRO ECO                                                   | 5. 0. ZUZ 1  |                   |                 |       |          |                        |                          |
| Statistika nákupů   | Cisticí prostředek na                                            | 0            | 0                 | 0               | 0     | 0        | 0 W                    |                          |
| Kmonová data        | roberce                                                          |              |                   |                 |       |          |                        |                          |
| Kontaktní osoba     | Čisticí prostředek na gril -                                     | 0            | 0                 | 0               | 0     | 0        | 0 🐨                    |                          |
| Logout              | 1 Kg                                                             |              |                   |                 |       |          |                        |                          |
|                     | Univerzifiní prací<br>prostředek - 15 kg                         | 0            | 0                 | 0               | 0     | 0        | <mark>0</mark> जि      |                          |
|                     | havon ULTFA<br>Univerzální prací<br>prostřodok - 18 kg           | 1            | 0                 | 0               | 0     | 0        | 0 🗑                    |                          |
|                     | hygienicPLUS<br>Rychlå dezinfekce<br>přípravená k použití - 1 kg | 0            | ٥                 | ٥               | ٥     | 0        | 0 🕱                    |                          |
|                     | multiPOLL papirová<br>ručníky X2.2<br>Papirová ručníky           |              |                   |                 | •     | 0        | 0 ¥                    |                          |
|                     | niroGLANZ<br>Čisticí prostředek na<br>nerezovou ocel - 0.8 ka    |              | $\checkmark$      | R               | 3     | 0        | 0 😾                    |                          |

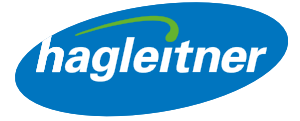

Pokud si chci prohlédnout další datové listy, například certifikáty nebo atesty, přejdu na stránku výrobku – buď přes lištu rychlých objednávek kliknutím na název výrobku, nebo přes vyhledávání.

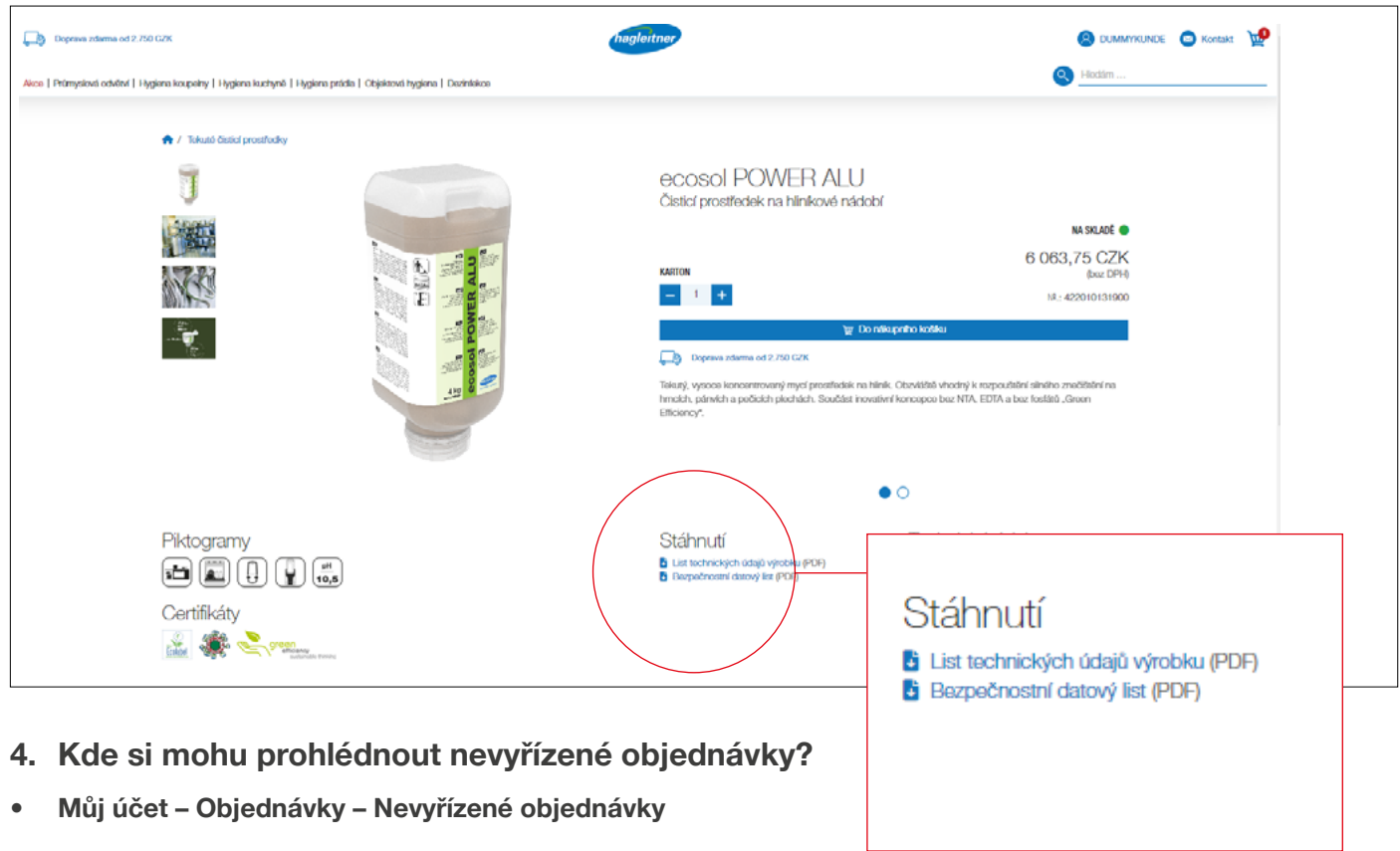

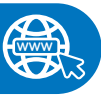

 Kliknutím na "Objednávky" a "Nevyřízené objednávky" ve sloupci "Stažení" lze stáhnout nevyřízenou zakázku ve formátu PDF

|                                                                  |                                           |             | Libertáre    |
|------------------------------------------------------------------|-------------------------------------------|-------------|--------------|
| tůrnyslová odvětví   Hygiena koupelny   Hygiena kuchyně   Hygien | a prádla   Objektová hygiena   Dezinfekce |             |              |
| Můj účet<br>Otevřené objednávky                                  |                                           |             |              |
| Můj účnt                                                         | 10 Zobrazit položk                        |             | Hledat       |
| Objednávky                                                       | Å                                         |             |              |
| Rychlé objednání                                                 | Císlo objednávky                          | Datum       | Stahnout     |
| Otevřené objednávky                                              | AUF2215020861                             | 1.8.2022    |              |
| Faktury                                                          | ALIE2215020862                            | 1.8.2022    | E)           |
| Statistika nákupů                                                |                                           | 1.0000.0000 | 0ed          |
| Kmonová data                                                     | 1 až 2 z 2 položek                        |             | Zpět 1 Další |
| Kontaktní osoba                                                  |                                           |             |              |
| Logout                                                           | ×                                         |             |              |

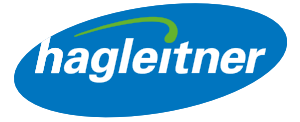

- 5. Kde si mohu prohlédnout zaplacené faktury a obdržené dobropisy?
- Můj účet Objednávky Faktury

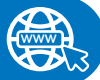

#### https://youtu.be/4SprnX6hZn0

- Klikněte na "Objednávky" a "Faktury"
- Ve sloupci "Stažení" si můžete stáhnout faktury a dobropisy ve formátu PDF

| Doprava zdarma od 2.750 G2K                                                           | hagleitner                          |            |                   | iE 💿 Kontakt 🍹 |
|---------------------------------------------------------------------------------------|-------------------------------------|------------|-------------------|----------------|
| Nice   Průmyslová odvětví   Hygiena koupeihy   Hygiena kuchyně   Hygiena práda   Obje | ktová hygiena   Dezintekce          |            | Redstm            |                |
| Můi účet                                                                              |                                     |            |                   |                |
| Faktury                                                                               |                                     |            |                   |                |
| MQ dést                                                                               | Zobraz záznamů 10                   |            | Hodat             |                |
| Objednávky                                                                            |                                     |            |                   |                |
| Rychló objednání                                                                      | Cislo faktury                       | Datum      | Stažení           |                |
| Otovřaná objednávky                                                                   | FA2103003070                        | 9.8.2021   |                   |                |
| Faktury                                                                               | 000100000000                        | 0.0.0001   |                   |                |
| Statistika näkupü                                                                     | Lizz Tudoulouz                      | W. O. 2021 |                   |                |
| Kmenová data                                                                          |                                     |            |                   |                |
| Kontaktní osoba                                                                       | Zobrazuji 1 až 2 z celkem 2 záznamů |            | Pfedchozí 1 Další |                |
| Logout                                                                                | 4                                   |            | •                 |                |
| Vaše kontaktní osoba<br>Hor NF Senoriová                                              |                                     |            |                   |                |

## 6. Jak mohu vytvořit hodnocení již zakoupených výrobků?

• Můj účet – Objednávky – Statistika nákupů

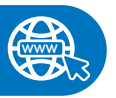

- Klikněte na "Objednávky" a "Statistika nákupů"
- Do políček s datem zadám požadované období pro vyhodnocení a poté kliknu na symbol PDF ve sloupci "Stažení"
- Vytvoří se soubor PDF se všemi výrobky, zakoupenými mojí lokalitou / mým jednotlivým odběratelem v tomto období

| 750 GZK                                                                                                    | (hagleitner)                                                                                                    |
|----------------------------------------------------------------------------------------------------|----------------------------------------------------------------------------------------------------|
| Hygiena koupelny   Hygiena kuchyně   Hygiena prádla   Ot                                                                      | 6jektová hygiena   Dezinfekce                                                                                                    |
| Higima koupetry (Higima kuchyne) (Higima pada I Od<br>Můji účet<br>Statistika nákupů<br>waj aba                               | Statistika od.*         Statistika od.*         Statistika |
| Crigothikey<br>Pychik objechnik<br>Oswitank objechnikey<br>Statistika niklopit<br>Konnonik data<br>Kontaletri osoba<br>Logout |                                                                                                    |
| Vaše kontaktní osoba<br>—— Her NF Beriorisová                                                                                 |                                                                                                    |

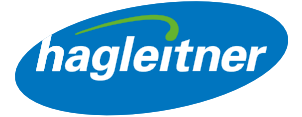

# Kontaktní osoba

- 1. Jak mohu do účtu založit nové zaměstnance/zaměstnankyně?
- Můj účet Kontaktní osoby Založit novou

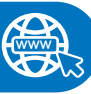

#### https://youtu.be/bmPJ2sgFRXs

- Klikněte na "Kontaktní osoby" a "Založit novou"
- Zde lze zakládat nové zaměstnance.
   Po schválení centrálou Hagleitner se tito zaměstnanci mohou se zadanými údaji rovněž přihlašovat do této lokality, resp. k tomuto jednotlivému odběrateli a mají přístup k funkcím v účtu webového obchodu (objednávky, faktury atd.)

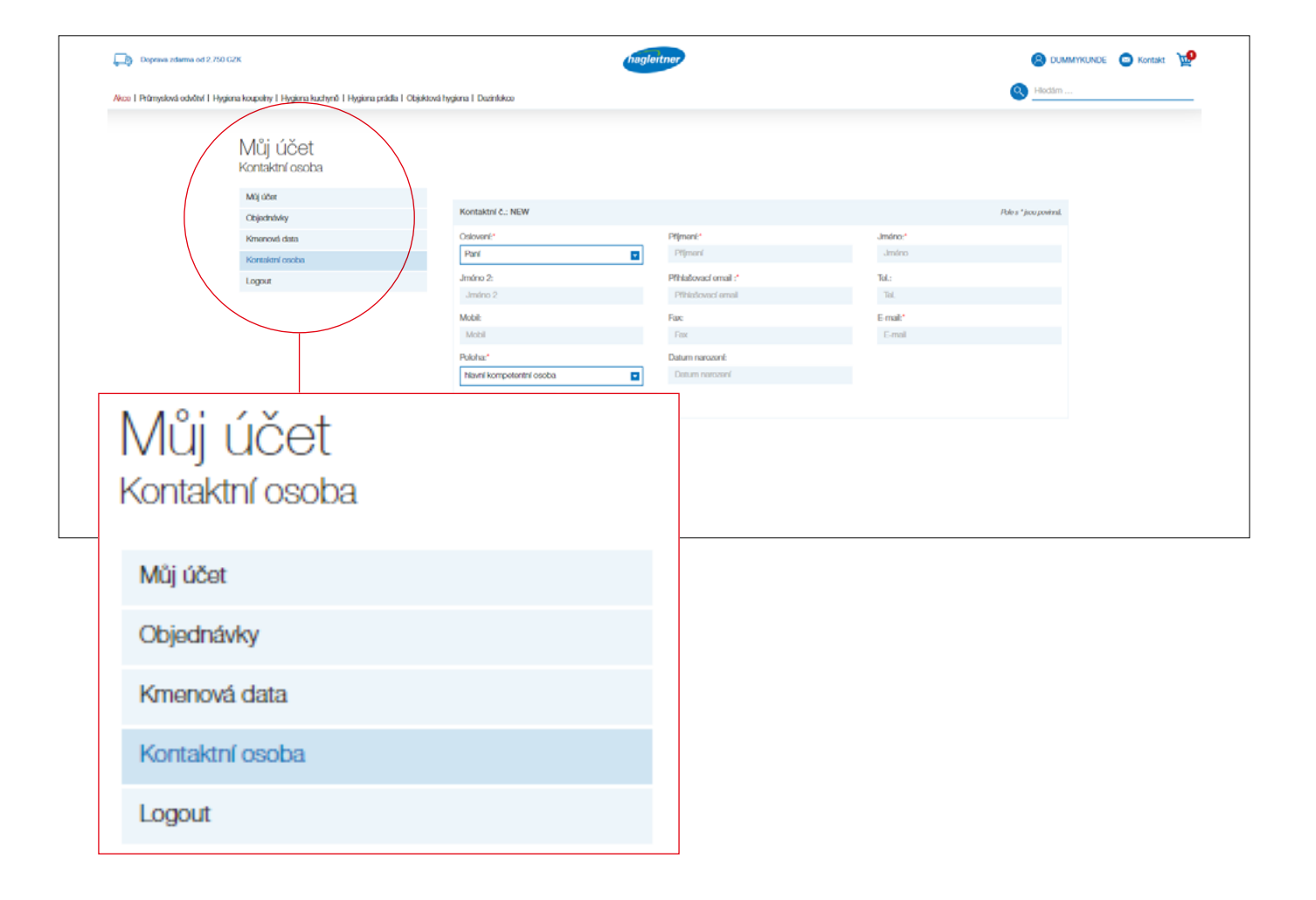

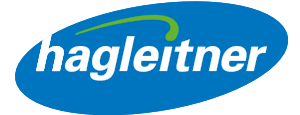

- 2. Jak mohu z účtu odstranit zaměstnance/zaměstnankyně?
- Můj účet Kontaktní osoby Smazat

#### https://youtu.be/YCx2lkb6Bms

- Klikněte na "Kontaktní osoby" a na "Smazat" u kontaktu, který chcete odstranit
- Požadavek poté ověří a schválí centrála Hagleitner.
- Takto budete mít vždy aktuální kontaktní osoby pro každou lokalitu

## 3. Jak mohu v účtu upravovat zaměstnance/zaměstnankyně?

Můj účet – Kontaktní osoby – Změnit

#### https://youtu.be/dWjQJaSoys8

- Přejděte do části "Kontaktní osoby" a vyhledejte zaměstnance, u kterého chcete provést změnu. Klikněte na "Upravit" a provedte požadované změny
- Pokud má mít nová kontaktní osoba přístup k zákaznickému účtu ve webovém obchodě, je třeba u kontaktu založit přihlašovací e-mail a vybrat "Poslat kontaktu e-mail s pozvánku"
- Požadavek poté ověří a schválí centrála Hagleitner
- Takto budete mít vždy aktuální kontaktní osoby pro každou lokalitu

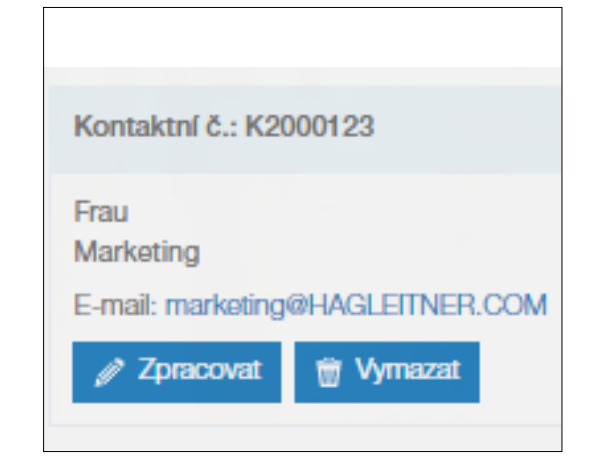

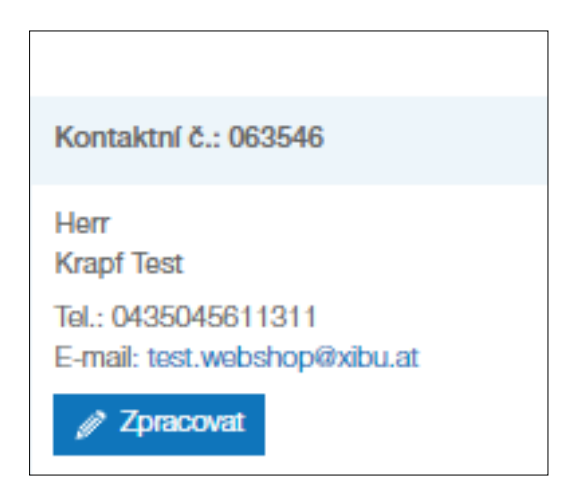

Odkaz na celou mediatéku naleznete zde:

https://youtube.com/playlist?list=PLInjfsGOdp0tOh8IK-geKhGeerOViPxUh